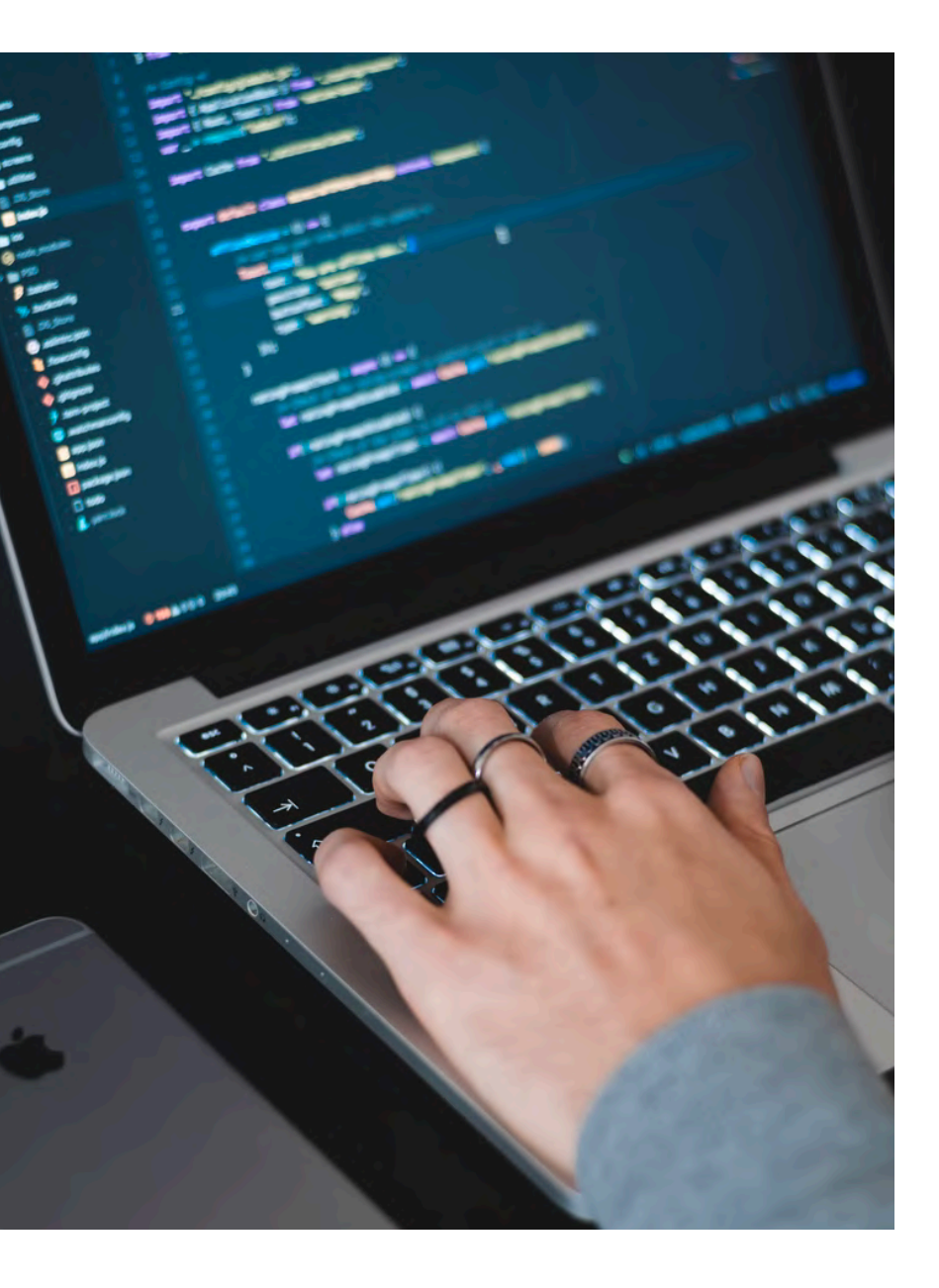

# HANDS ON 2

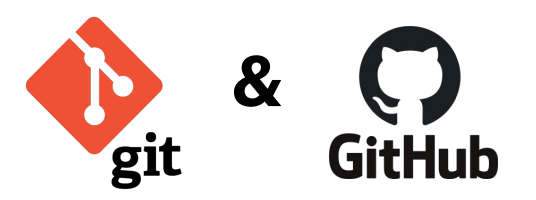

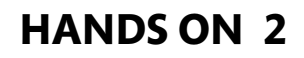

## Part 2 - GitHub repo & versioned project

- 1. Create a new repository on Github
- 2. Copy the URL of your new repository
- 3. Create a new project linked to your Github repo
- 4. Create a new script and make your first commit
- 5. Push your commit to your remote repository on Github

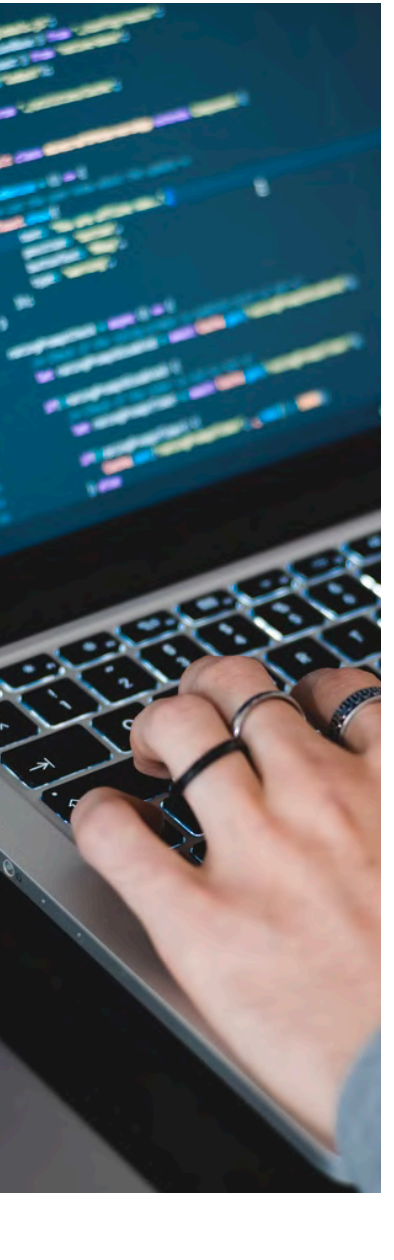

#### 1. Create a new repository on Github

Go to <u>github.com</u>, click on the button on your homepage.
 The button is also available on the 'Repositories' page

| Owner * Repository name *                                                                                                    |                                                    |
|----------------------------------------------------------------------------------------------------|----------------------------------------------------|
| 🌍 aherbay 🗸 🖌 lab_retreat_march_2022 🛛 🗸                                                                                                    | Enter the repository name                          |
| Great repository names are short and memorable. Need inspiration? How about animate                                                                                                    | d-invention?                                       |
| Description (optional)                                                                                                    | Enter a short description                          |
| Files for the lab retreat coding workshop                                                                                                    |                                                    |
| <ul> <li>Public         Anyone on the internet can see this repository. You choose who can commit.     </li> <li>Private         You choose who can see and commit to this repository.     </li> </ul> | Choose wether the repo wil<br>be Public or Private |
| nitialize this repository with:                                                                                                    | You can add a README file to                       |
| Skip this step if you're importing an existing repository.                                                                                                    | provide an extended                                |
| Add a README file<br>This is where you can write a long description for your project. Learn more.                                                                                                    | description of the code                            |
| Add .gitignore<br>Choose which files not to track from a list of templates. Learn more.                                                                                                    | included in the repo                               |
| Choose a license<br>A license tells others what they can and can't do with your code. Learn more.                                                                                                    |                                                    |
|                                                                                                    |                                                    |

#### 1. Create a new repository on Github

· You will get a new repository as below

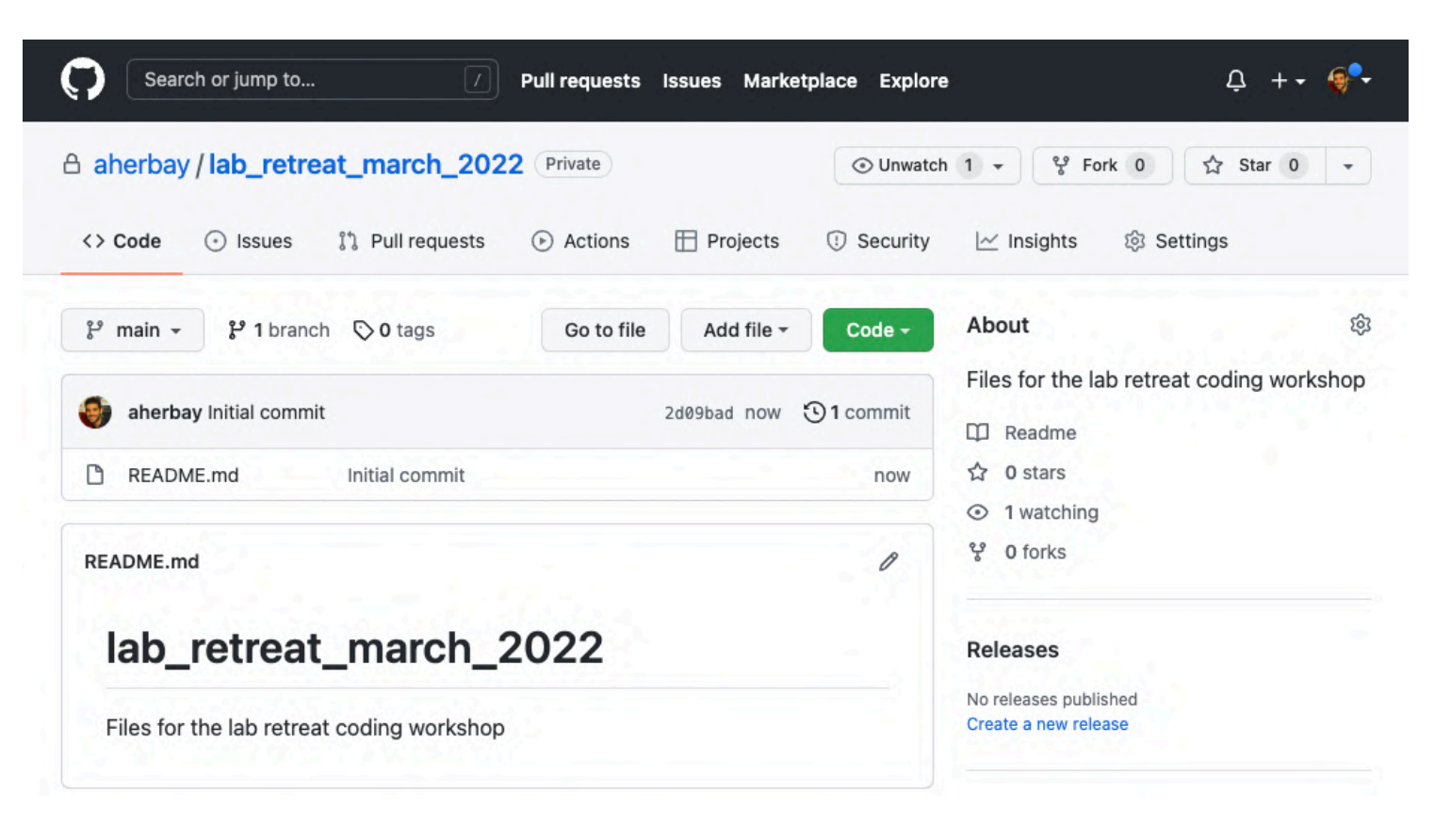

#### 2. Copy the URL of your new repository

- Click on the button code and then on the HTTPS tab
- Copy the URL using the 
   button

| Search or jump to                   | Pull requests Issues Marketplace                | Explore 🗘 + 🗸 🍕 🗣                                                          |
|-------------------------------------|-------------------------------------------------|----------------------------------------------------------------------------|
| A aherbay <b>/ lab_retreat_marc</b> | h_2022 Private                                  | ⊙ Unwatch 1 • 😵 Fork 0 🖓 Star 0 •                                          |
| <> Code ⊙ Issues 🖏 Pull re          | equests () Actions () Projects ()               | Security 🗠 Insights 🔯 Settings                                             |
| ট main → টি 1 branch 🛇 0 tag        | Go to file Add file -                           | Sode - Ø                                                                   |
| aherbay Initial commit              | Clone                                           | <ul><li>Files for the lab retreat coding workshop</li><li>Readme</li></ul> |
| C README.md Initiar co              | https://github.com/aherbay/lab_retreat          | C 0 stars                                                                  |
| README.md                           | Use Git or checkout with SVN using the web URL. | ত 1 watching<br>ঔ 0 forks                                                  |
|                                     | 다 Open with GitHub Desktop                      |                                                                            |
| lab_retreat_mai                     | Download ZIP                                    | Releases                                                                   |
| Files for the lab retreat coding w  | rorkshop                                        | Create a new release                                                       |
|                                     |                                                 |                                                                            |

- 3. Create a new project linked to your Github repository
  - Check the tutorial « Create a project versioned with git » in the previous slides

#### 4. Create a new script and make your first commit

- Create a new R script named 'my\_first\_script.R' with a few lines of code of your choice
- Check the tutorial « Commit & Push new changes in RStudio » in the previous slides
  - Go to the 'Git' panel
  - Check the box of the column 'Staged' next to the file 'my\_first\_script.R'
  - Click on the button 'Commit'

#### 5. Push your commit to your remote repository on Github

- Write a commit message
- Click on the button 'Push'
   A Push
  - → You can check that the files are uploaded in your online GitHub repository